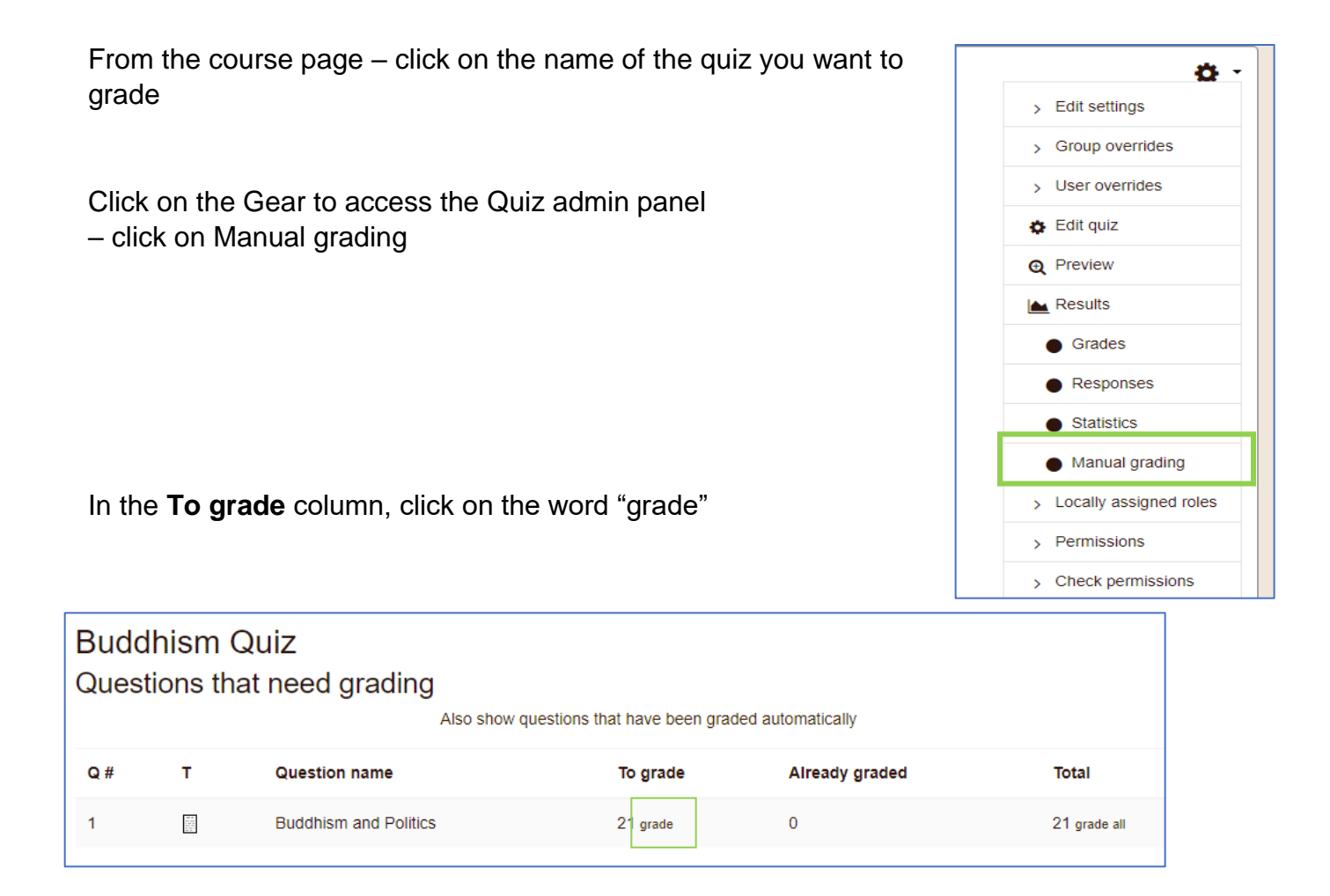

You can now add comments and a grade – when you get to the bottom of the page click on the "Save and go to the next page button"